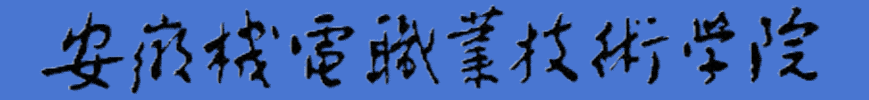

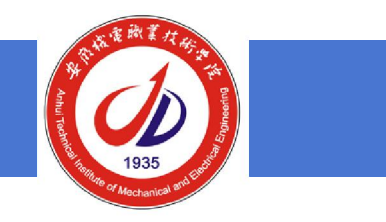

# 教育行政办公案使用与操作

#### ----- Edoas办公系统介绍

主讲: 方继才

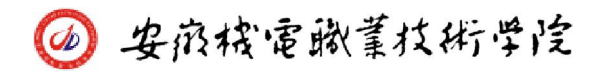

# Edoosoft 教育电子政务建设的背景

教育部办公厅关于印发《2003—2004年度教育电子政务建设实施要点》的通知(教信息厅〔2003〕5号)

- ◆ 推进"教育电子政务工程"。
- ◆ 实施"全国教育电子网络办公和信息交换系统"建设工程。
- ◆建设全国教育数字办公电话系统。
- ✤ 开展教育政务信息资源开发利用。
- ✤ 各高校在2006年基本完成教育电子政务平台的建设。

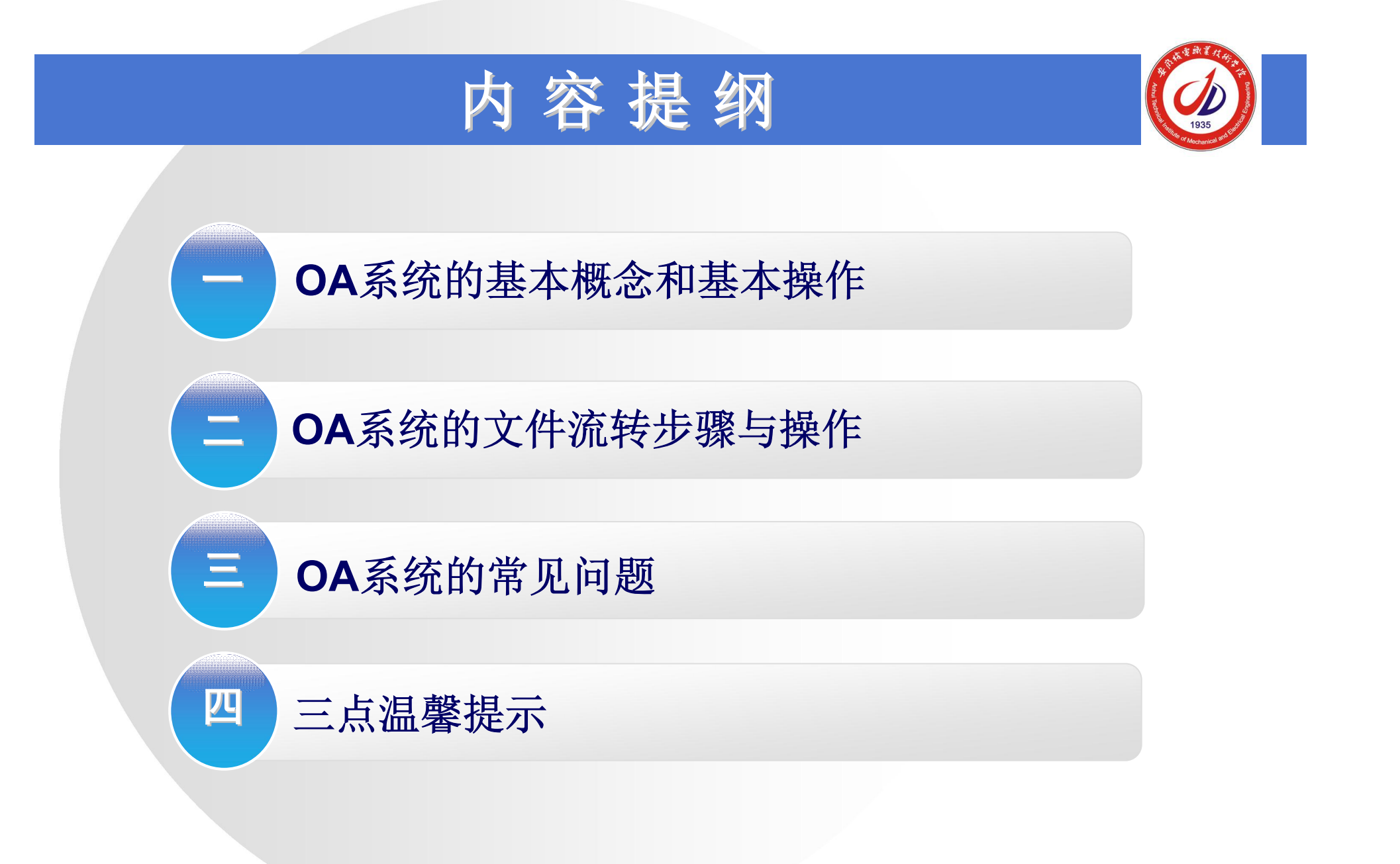

## 基本概念和基本操作

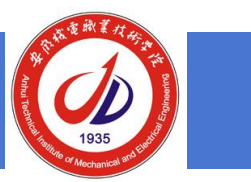

- 1、使用前的准备工作
  - ●浏览器: IE6, IE7, IE8, 操作系统: WinXP
  - ●拥有OA系统的用户名和密码: <u>目前开放107人</u>
- 2、 OA系统登录
  - ●打开IE浏览器,输入地址(<u>http://192.168.88.12</u>)

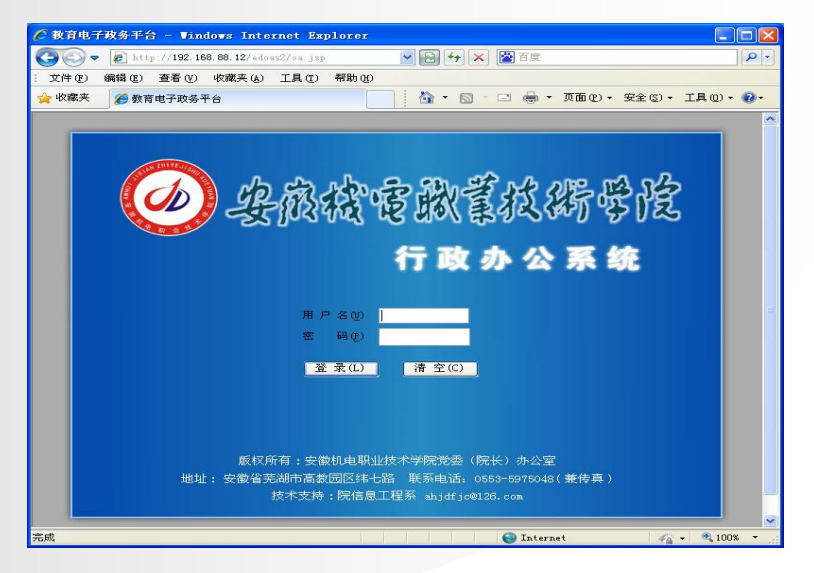

# 、基本概念和基本操作

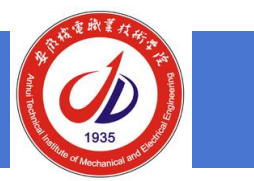

#### 3、界面介绍

| CR       | 育电子政务平台 - Window                                                                                                    | s Internet Explorer                                                                                                    |                                                                                                    |                                                                                                    |
|----------|----------------------------------------------------------------------------------------------------|----------------------------------------------------------------------------------------------------|----------------------------------------------------------------------------------------------------|----------------------------------------------------------------------------------------------------|
| 0        | 💽 🗢 🙋 http://192.168.8                                                                                                    | 8.12/edoas2/index.jsp                                                                                                    | 💌 🐼 😽 🗙 🔯 百度                                                                                                    |                                                                                                    |
| : 文(     | 件(亚) 编辑(亚) 查看(V) 收                                                                                                    | 藏夹(A) 工具(I) 帮助(H)                                                                                                    |                                                                                                    |                                                                                                    |
| 🚖 45     | 2藏夹 🏉 教育电子政务平台                                                                                                    |                                                                                                    | 🏠 • 🖻 - 🗆 🖶 • J                                                                                                    | 〔面 @) ▼ 安全 (©) ▼ 工具 (0) ▼ 🕢 ▼                                                                                                    |
|          | 安徽机电职                                                                                                    | <b>上技术学院</b> 教育电子政务平台                                                                                                    | Edoa_oft                                                                                                    |                                                                                                    |
| 菜単公      |                                                                                                    | 公文收件箱 (全部)                                                                                                    |                                                                                                    | 待办事宜     山本を duar                                                                                                    |
|          | <ul> <li>              小公与事务处理          </li> <li>             に展开/折叠         </li> <li>             文は管理         </li> <li>             文はで見ば         </li> <li>             ない文覚         </li> <li>             ない文覚         </li> <li>             ない文世         </li> <li>             ない文世         </li> <li>             ない文世         </li> <li>             ない文世         </li> <li>             ない文世         </li> <li>             ない文世         </li> <li>             ない文世         </li> <li>             ない大田         </li> <li>             ない大田         </li> <li>             ない大田         </li> <li>             ない大田         </li> </ul> | <ul> <li>9 <u>583年(2013)54号班招考函[2013)211号</u>[2013-11-2]</li> <li>9 <u>6</u> <u>6</u> <u>6</u> <u>6</u> <u>6</u> <u>6</u> <u>7</u> <u>7</u> <u>7</u> <u>6</u> <u>6</u> <u>6</u> <u>7</u> <u>7</u> <u>7</u> <u>6</u> <u>6</u> <u>7</u> <u>7</u> <u>7</u> <u>6</u> <u>6</u> <u>7</u> <u>7</u> <u>7</u> <u>6</u> <u>7</u> <u>7</u> <u>7</u> <u>6</u> <u>6</u> <u>6</u> <u>6</u> <u>6</u> <u>6</u> <u>6</u> <u>6</u> <u>6</u> <u>6</u></li></ul> | 3 16:53]<br>富厅关于谢平 周元两位同志任职的通知<br>1 <u>4</u> 如 [2013-11-27 11:17]<br>1 <u>2</u> 007 <u>0</u> 通知[2013-11-27 10:59]<br>13<br>13<br>14<br>15<br>15<br>15<br>15<br>15<br>15<br>15<br>15<br>15<br>15 | 办公: <ul> <li>接收到 安徽省教育厅 发送的信息</li> <li>[2013-11-28]</li> <li>接收到 安徽省教育厅 发送的信息</li> <li>[2013-11-27]</li> <li>接收到 安徽省教育厅 发送的信息</li> <li>[2013-11-27]</li> <li>接收到 安徽省教育厅 发送的信息</li> <li>[2013-11-27]</li> <li>接收到 安徽省教育厅 发送的信息</li> <li>[2013-11-28]</li> </ul> |
|          | <ul> <li>▲ 公文与信息交換</li> <li>▲ 信息发布与管理</li> <li>▲ 由子文件库</li> </ul>                                                                                                    |                                                                                                    |                                                                                                    |                                                                                                    |
| <b>E</b> | 😼 系统管理                                                                                                    |                                                                                                    |                                                                                                    | Sector 2013年11月 ≥ 日 → → = 四 五 ★                                                                                                    |
| 第-       | 一工作区 🔨 第二工作区 🦯                                                                                                    | 第三工作区 / ◎ 您没有新的待办事宜需要                                                                                                    | 長处理                                                                                                    | 帮助 注销 退出                                                                                                    |
|          |                                                                                                    |                                                                                                    | Internet                                                                                                    | 🖓 🗸 🔍 100% 👻                                                                                                    |

## 一、基本概念和基本操作

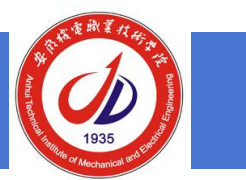

#### 4、完善用户信息: 密码一定要修改

| 安徽机电职业                                                                                                    | 业技术学院 教育电子政务平台 cooo of                                                                                                    | 安徽机电职业                                                                                                    | 业技术学院 教育电子政务平台 cooo of                                                                                                    |
|----------------------------------------------------------------------------------------------------|----------------------------------------------------------------------------------------------------|----------------------------------------------------------------------------------------------------|----------------------------------------------------------------------------------------------------|
| 方龍才 悠好     ●       重 かんら事务处理     ●       量 な文与信息交換     ●       ● 信息发布与管理     ●       ● 电子文件库     ●       ● 取子文件库     ●       ● 取子文件库     ●       ● 「便开析為」     ●       ● 和白田的橋内     ●       ● 「「●     ●       ● 「●     ●       ● 「●     ●       ● 「●     ●       ● 「●     ●       ● 「●     ●       ●     ●       ●     ●       ●     ●       ●     ●       ●     ●       ●     ●       ●     ●       ●     ●       ●     ●       ●     ●       ●     ●       ●     ●       ●     ●       ●     ●       ●     ●       ●     ●       ●     ●       ●     ●       ●     ●       ●     ●       ●     ●       ●     ●       ●     ●       ●     ●       ●     ●       ●     ●       ●     ●       ●     ●       ●     < | 家銃管理 -> 更改口令         夏夜 存         周戸別名       (山) df jo         旧 □ 令       (山) df jo         崩 □ 令       (山) df jo         御 □ 令       (山) df jo         御 □ 令       (山) df jo         御 □ 令       (山) df jo         御 □ 令       (山) df jo         御 □ 令       (山) df jo         御 □ 令       (山) df jo         御 □ 令       (山) df jo         御 □ 令       (山) df jo         御 □ 令       (山) df jo         御 □ 令       (山) df jo         御 □ 今       (山) df jo         御 □ 今       (山) df jo         御 □ 今       (山) df jo         御 □ 今       (山) df jo         御 □ 分       (山) df jo         御 □ 今       (山) df jo         御 □ 今       (山) df jo         御 □ 今       (山) df jo         御 □ 今       (山) df jo         御 □ 今       (山) df jo         御 □ 分       (山) df jo         御 □ 分       (山) df jo         御 □ 分       (山) df jo         御 □ 分       (山) df jo         御 □ 分       (山) df jo         御 □ 分       (山) df jo         御 □ 分       (山) df jo <th>方錐才 悠好        ●     办公与事务处理       ●     公文与信息交換       ●     信息发布与管理       ●     电子文件库       ●     系统管理       ●     原开/折叠]       ●     用户管理       ●     中管理       ●     東改田令</th> <th>篆弦管理 -&gt; 用户管理 -&gt; 修改用户信息.         像 存 @ 返 回         修改用户信息.         用户刻名 abjdējo       用户姓名 方继才         所在部门 信息工程系       用户职务 較研室主任         邮件地址 abjdfjo@126.com       电 话 5975208         上传签名       イ 放 期 ③ 永久有效</th> | 方錐才 悠好        ●     办公与事务处理       ●     公文与信息交換       ●     信息发布与管理       ●     电子文件库       ●     系统管理       ●     原开/折叠]       ●     用户管理       ●     中管理       ●     東改田令 | 篆弦管理 -> 用户管理 -> 修改用户信息.         像 存 @ 返 回         修改用户信息.         用户刻名 abjdējo       用户姓名 方继才         所在部门 信息工程系       用户职务 較研室主任         邮件地址 abjdfjo@126.com       电 话 5975208         上传签名       イ 放 期 ③ 永久有效 |

注:用户帐号和口令由校办统一注册分配。口令最多可以 输入16 个字符,口令的第一个字符必须是数字或字符,口 令区分大小写。修改口令后请牢记。

## 、基本概念和基本操作

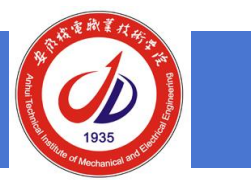

#### 5、标签切换与翻页操作

#### 安徽机电职业技术学院 教育电子政务平台 Edocoroft

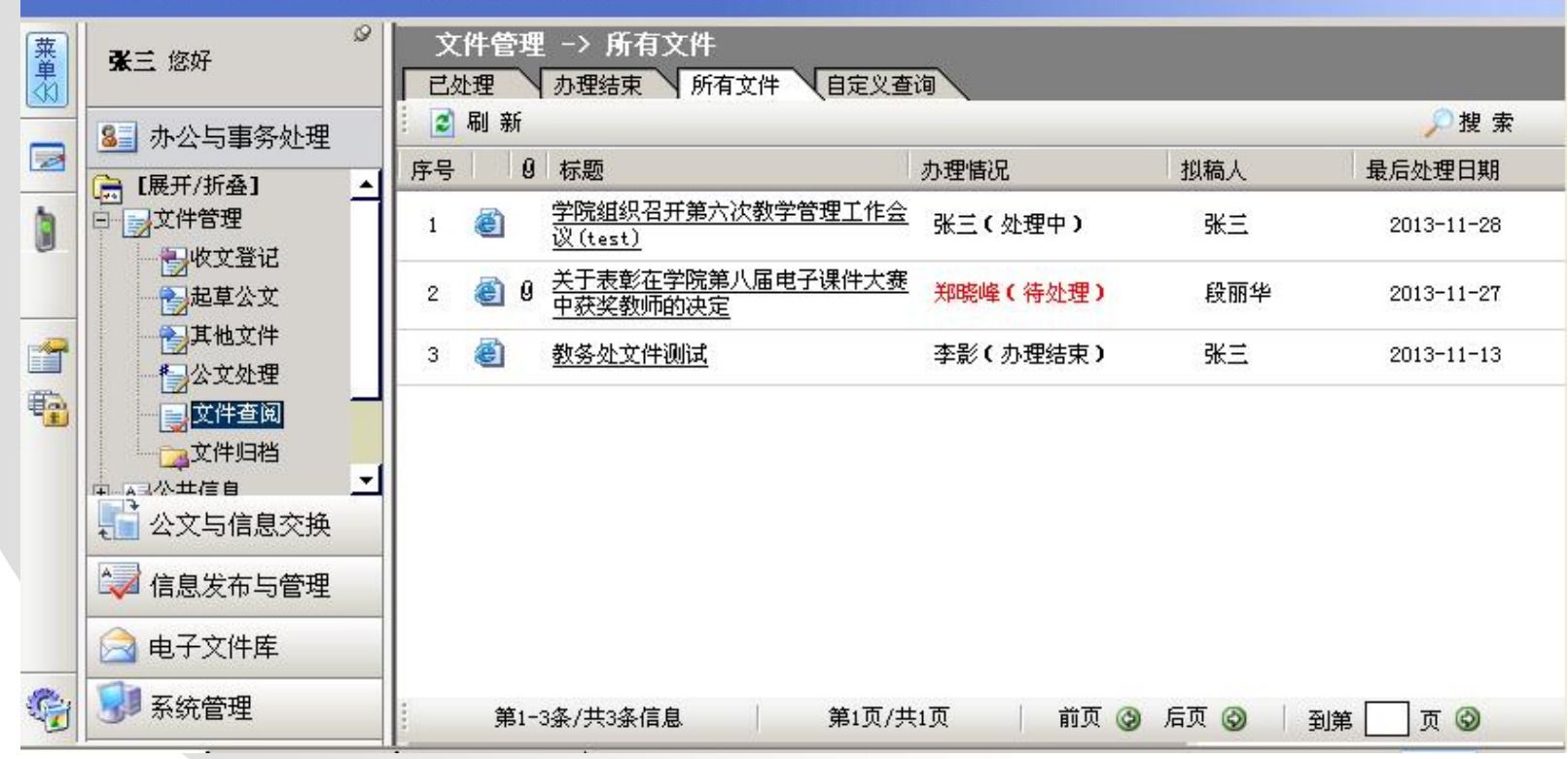

## 、基本概念和基本操作

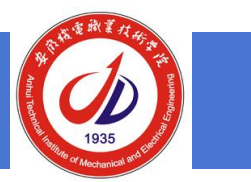

### 6、删除操作

#### 安徽机电职业技术学院 教育电子政务平台 Edocot

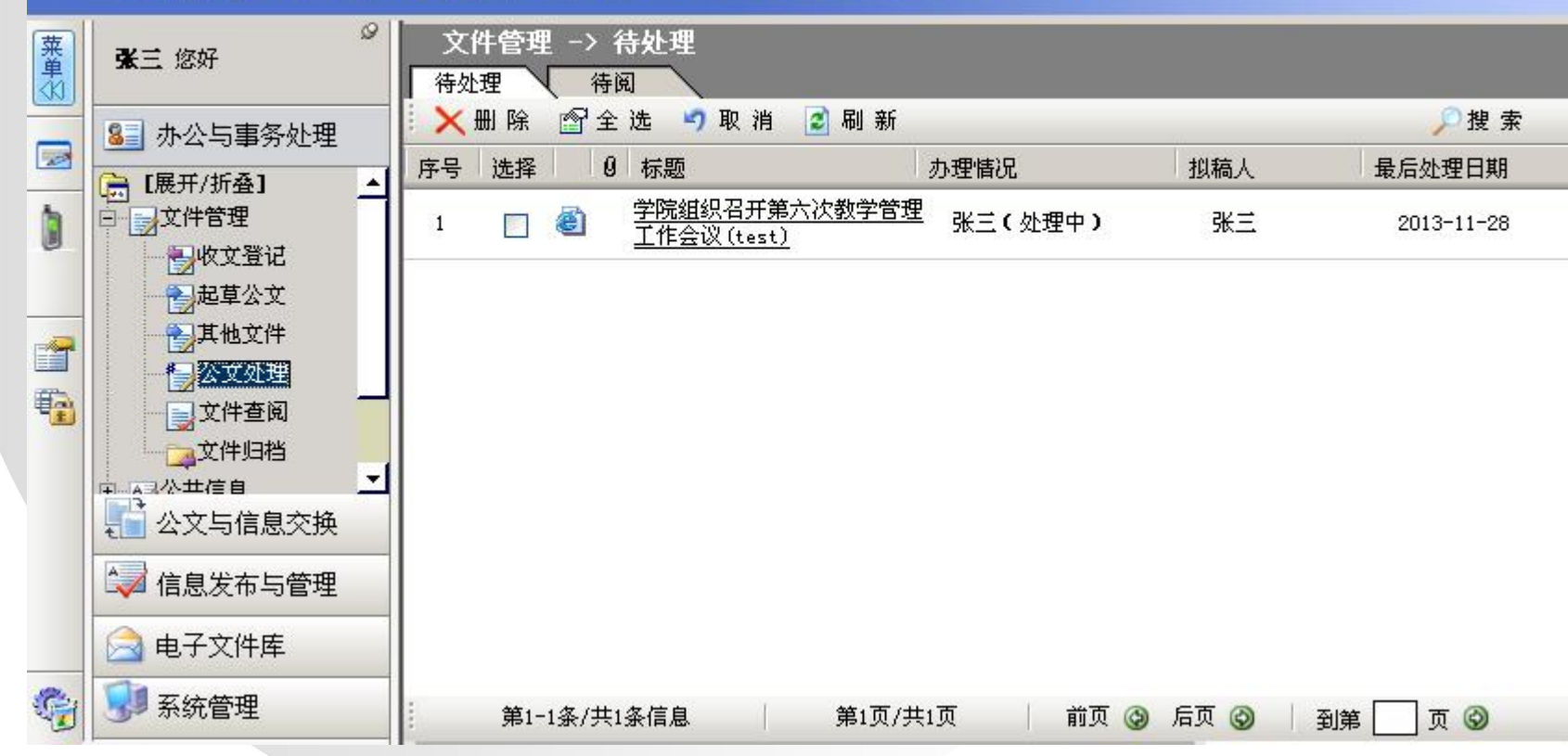

# 二、OA系统的文件流转步骤与操作

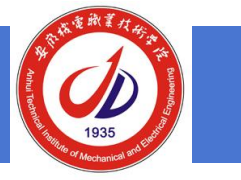

### 1、文种、模板、工作流介绍

| 文件管理 -> 文档设置 -> 模板设置<br>收文 发文 其他文件<br>〕新建 ★ 删除 ☞全选 ■ 取消 ፪ 刷新 | f                    |
|--------------------------------------------------------------|----------------------|
| 选择 公文种类                                                      |                      |
| 🔲 🎯 安徽机电职业技术学院文件                                             |                      |
|                                                              | 文件管理 -> 文档设置 -> 模板设置 |
|                                                              |                      |
|                                                              |                      |
| 🔲 🍯 教务处文件                                                    |                      |
| □ 🙆 人事处文件                                                    |                      |
|                                                              |                      |

# 二、OA系统的文件流转步骤与操作

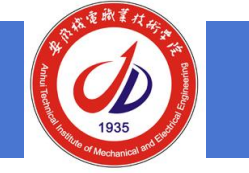

### 1、文种、模板、工作流介绍

| 又徽饥电标止汉不于风入 <b>开久入间</b> 式 |                             |      |              |  |  |
|---------------------------|-----------------------------|------|--------------|--|--|
| 发文文号                      | (***文号***)                  |      |              |  |  |
| 密级                        | (***密级***)                  | 缓急   | (***缓急***)   |  |  |
| 拟稿单位                      | (***拟稿单位***)                | 拟稿人  | (***拟稿人***)  |  |  |
| 拟稿日期                      | (***拟稿日期***)                | 联系电话 | (***电话***)   |  |  |
| 标题                        | (***标题***)                  |      |              |  |  |
| <b>附件名称</b> (***附件***)    |                             |      |              |  |  |
| 主送                        | (***主送单位***)                | 抄 送  | (***抄送部门***) |  |  |
| 核稿人                       | (***核稿人***)(***核稿单位<br>***) | 复核   | (***复核人***)  |  |  |
| 办公室<br>审核                 | (***审核人***)                 | 会签人  | (***会签人***)  |  |  |
| <b>会签部门</b> (***会签部门***)  |                             |      |              |  |  |
| 签发人<br>(会签)               | (***签发人***)                 |      |              |  |  |
| 成文日期                      | (***成文日期***)                | 发文日期 | (***发文日期***) |  |  |

<u>空涝却市和市住老谷哈支州华支</u>镇延

#### 安徽机电职业技术学院文件处理单

意见: (\*\*\*意见\*\*\*)

### 安徽机电职业技术学院文件

(\*\*\*文号\*\*\*)

(\*\*\*标题\*\*\*)

(\*\*\*正文\*\*\*)

(\*\*\*附件\*\*\*)

印数: (\*\*\*印数\*\*\*)

主办单位: (\*\*\*拟稿单位\*\*\*) 发文日期: (\*\*\*发文日期\*\*\*)

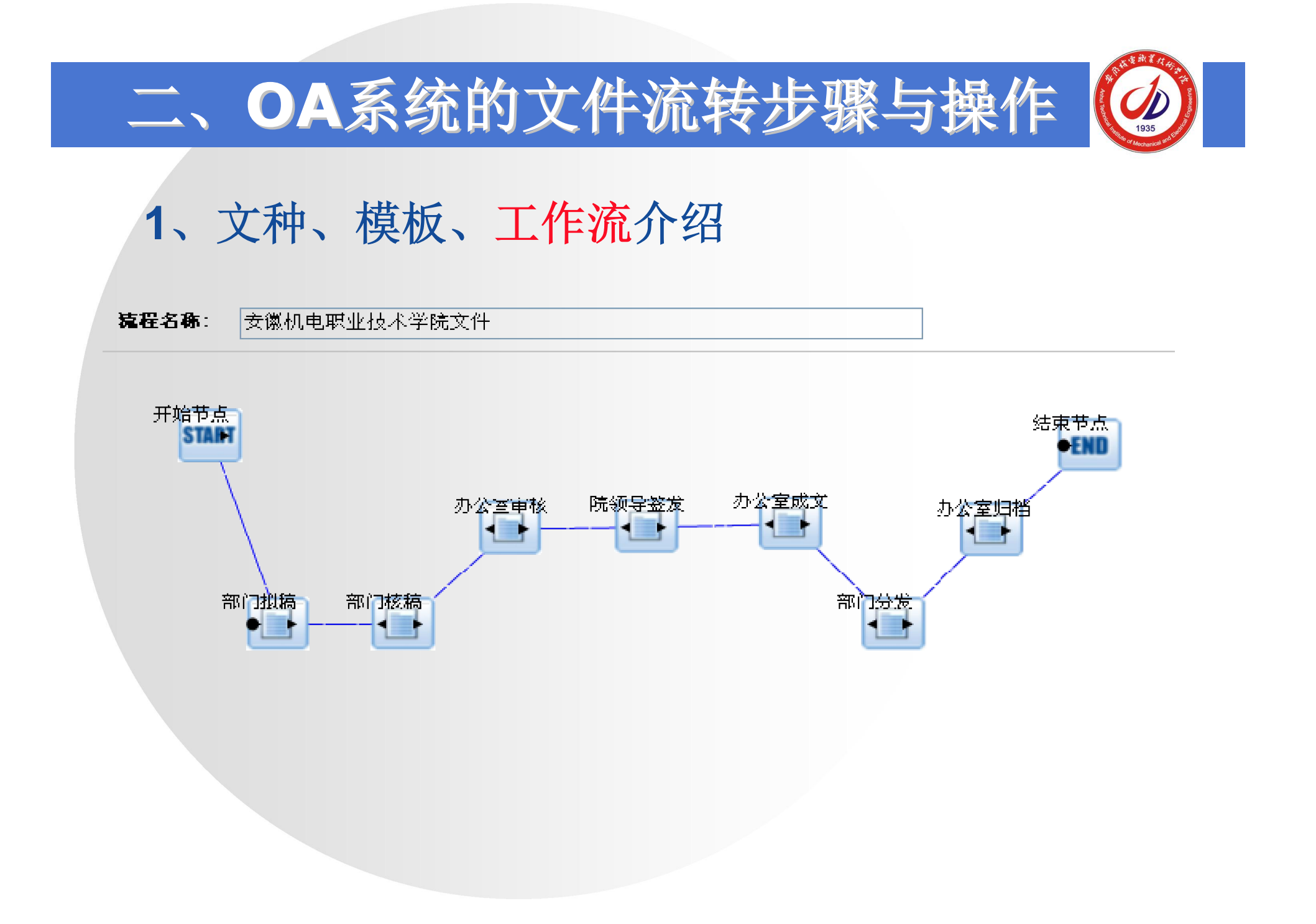

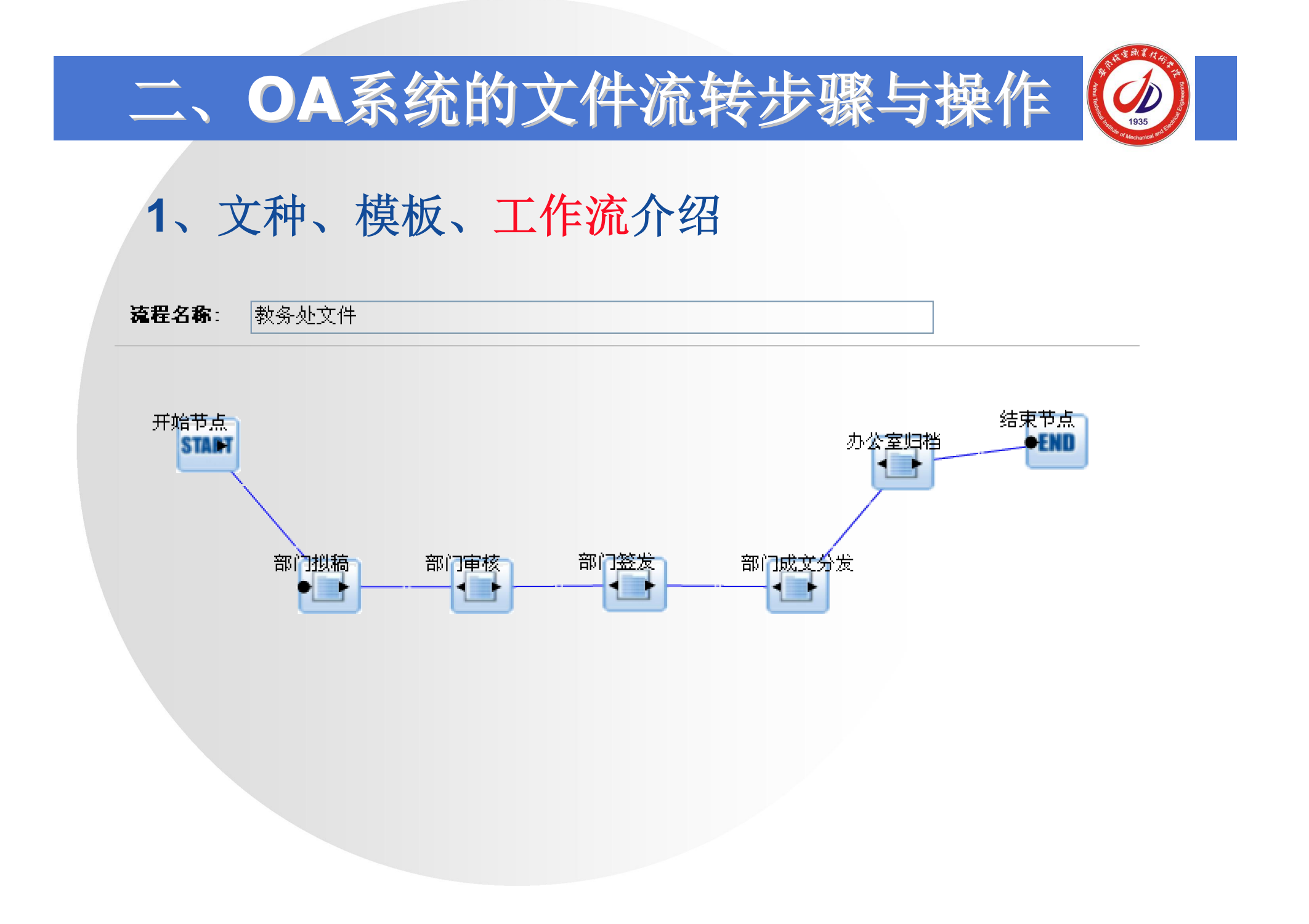

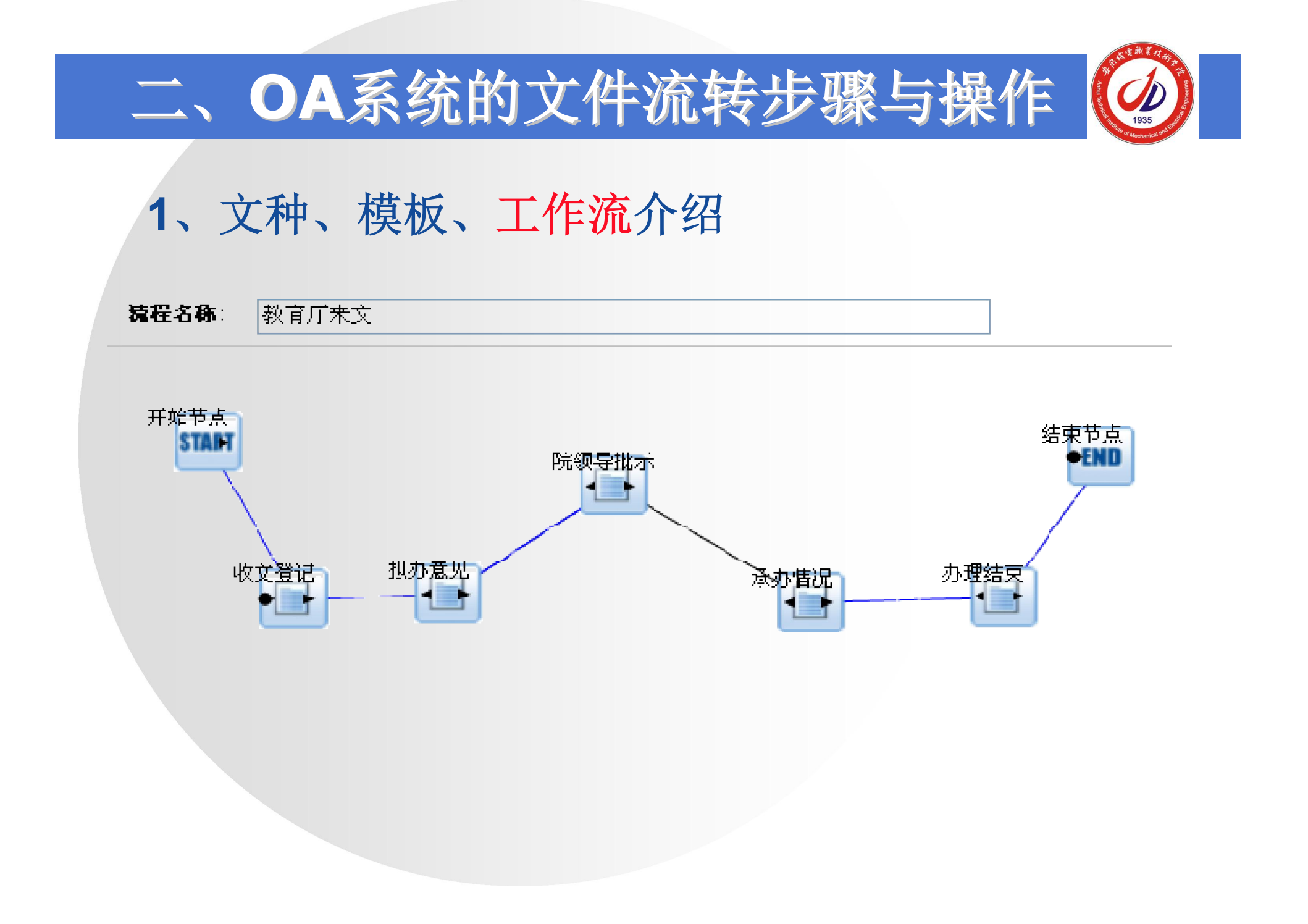

# 2、公文流转操作

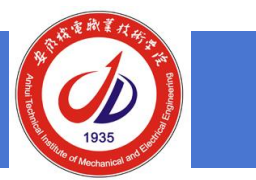

(1) 起草文件: 选文种、填写呈阅单、正文 (2) 文件核稿 (3) 文件审核 (4) 文件签发: 院领导、部门正职 (5) 文件成文: 办公室 (6) 文件分发: 部门指定 (7) 文件归档: 办公室

## 3、公文流转操作说明

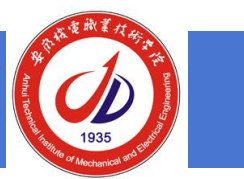

✤有填写处理意见,则在意见栏填写。

当前用户把公文"发送"到下一个处理人手中,在下一个处理人还未处理之 ◆ 收回:前,上一个处理人,可以执行"收回"操作,把此文件的编辑权收回,如下图所示: →

文件管理 → 文件查阅 3 流程查询 ③ 收 回 3 返 回 3 打 印 ◎ 查看短信状态

✤ 退回: 退回给上一个文件处理人

## 三、OA系统的常见问题

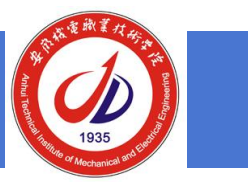

☆浏览器问题:建议用IE6、IE7、IE8。 ◆按照操作提示进行,不要多做操作,否则会造成文 件丢失,无法找回。 ◆操作完一定要点击"保存"按钮。 ◆正文编辑: 先在word中编辑完, 通用字体、字号、 行距等等都要设置,然后复制。 ☆核稿人、审核人、签发人必须要有签名照片。 ✤ 成文后, 文件有错, 将无法修改。

## 三、OA系统的常见问题

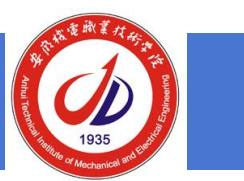

## ◆无法进行分发、抄送、传阅等操作时的处理办法:

- 打开浏览器—工具—Internet选项—高级,
- 办法1: 不选"启用本机XMLHTTP支持"

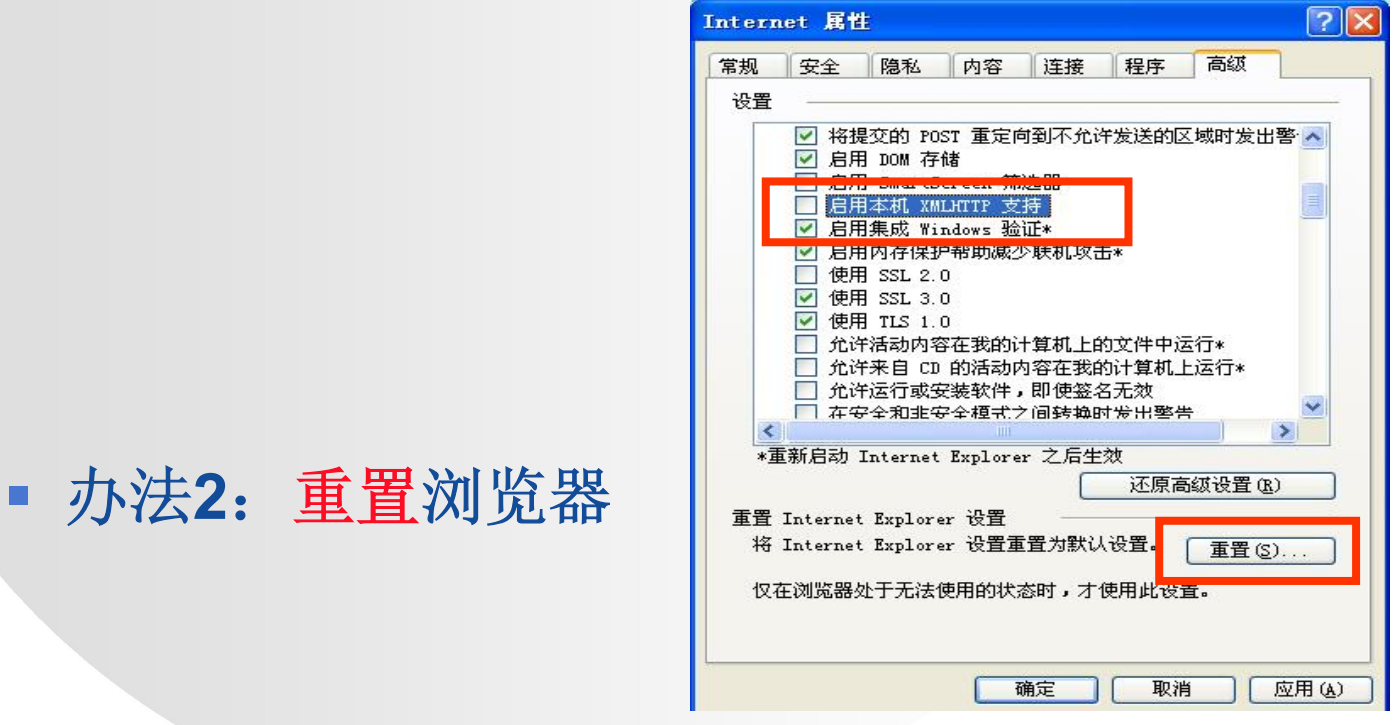

## 四、温馨提示

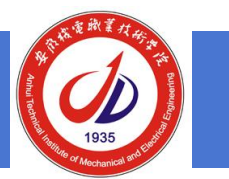

## ☆客户端使用:

- 下载Edoas2Tip.exe
- 按照右图片进行用户名、密码、 服务器地址等配置。
- ❖校外使用: VPN
  - 向网络中心申请开通VPN账户
  - 在网络中心网站下载申请表
  - http://nic.ahcme.cn

| EdoasTip              | ¥1.0                                                         |
|-----------------------|--------------------------------------------------------------|
| 用户名:<br>口 令:          | ahjdfjc<br>********<br>□ 自动登录                                |
| 服务器:<br>端 口:<br>查询间隔: | 192.168.88.12         80         30       秒         ✓ 开机自动运行 |
| 确<br>教育部教育管<br>北京网盟信息 | 定 取 消<br>管理信息中心<br>設式术发展有限公司 版权所有                            |

### 四、温馨提示

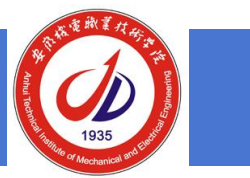

◆ 0A应用群的QQ群号: 311079111

- ◆ 相关联系人(技术支持):
  - 汪学文: 152\*\*\*\*7169
  - 王冬冬: 139\*\*\*\*7053
  - 方继才: 138\*\*\*\*5929

| _ ×                              |                               |                |  |  |
|----------------------------------|-------------------------------|----------------|--|--|
| OA应用<br>行业交流-IT/国<br>换图标 12/500人 | ∃交流 311079111<br>⊯R           |                |  |  |
| ■ 资料 🗍 标签                        | 🗷 成员 🔄 名片 <b>夺</b> 设置<br>编辑资料 | )              |  |  |
| 名称: OA应用交流                       | 群号: 311079111                 |                |  |  |
| 备 注: -                           | 创建时间: 2013-11-16              | (1)<br>(1)     |  |  |
| 分 类: 行业交流-II/互联                  | <b></b>                       |                |  |  |
| 群地点: 安徽机电职业技术学院 修改               |                               |                |  |  |
| 群内成员: 12人(上限500人<br>群主 管理员:      | )                             | 10 (1) (1) (1) |  |  |
| 群简介:欢迎使用OA系统的本院职工在这儿交流工作经验       |                               |                |  |  |
| 群公告:从11月19日开始试用                  | 用OA系统,请办公室和教务处工作人员及时          |                |  |  |

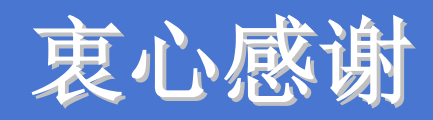

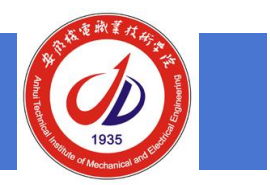

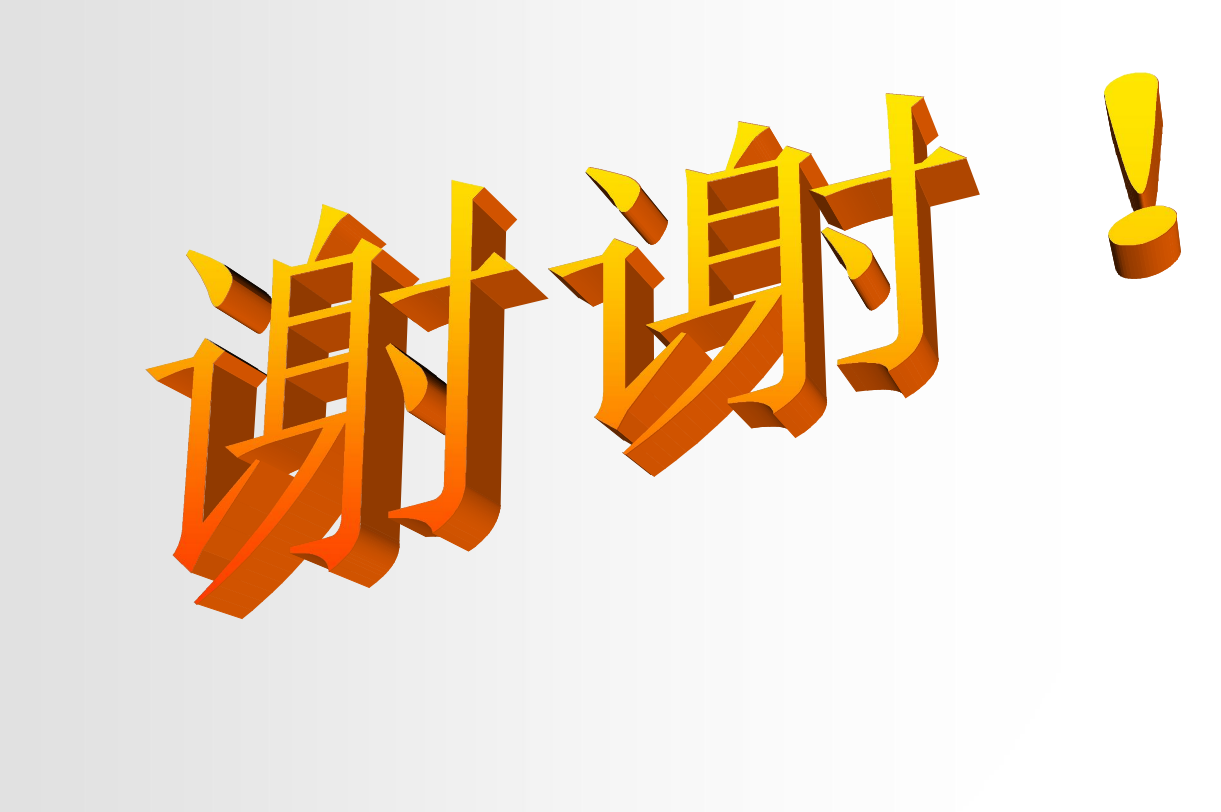